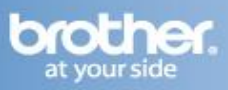

#### Configure the wireless settings

1 Make sure that the printer power switch is on.

**2** Double-click the HL3000 icon on your desktop. Double-click the Start Here icon. Follow the onscreen instructions.

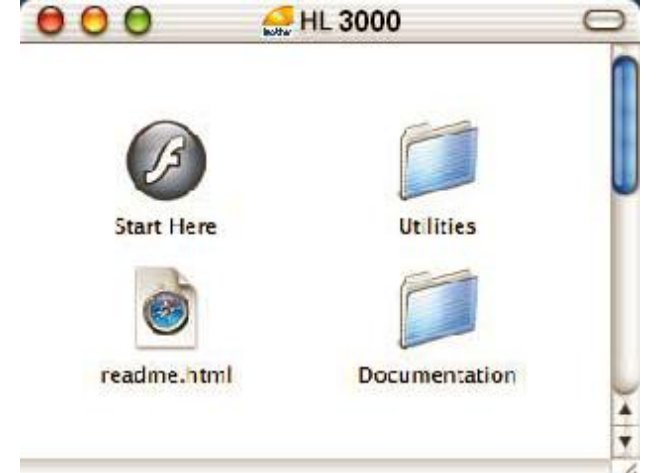

3 Click Install Printer Driver on the menu screen. ► ● ● HL3000:Start Here

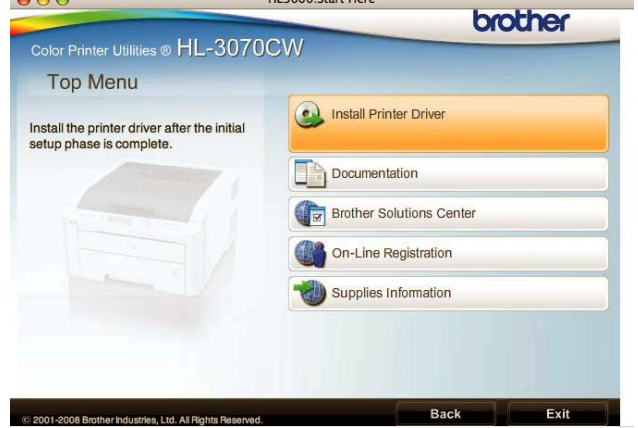

#### 4 Click Wireless Network users.

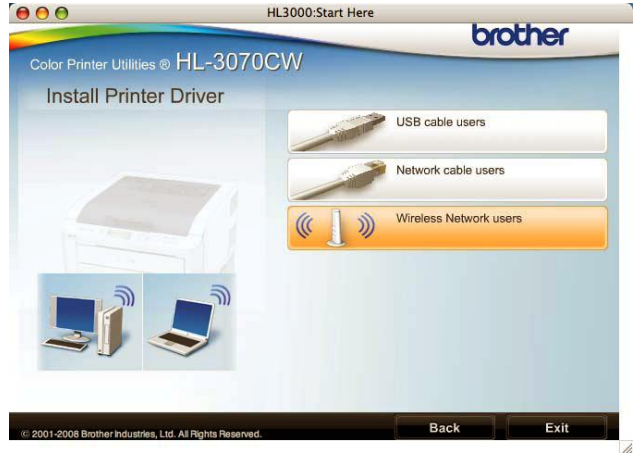

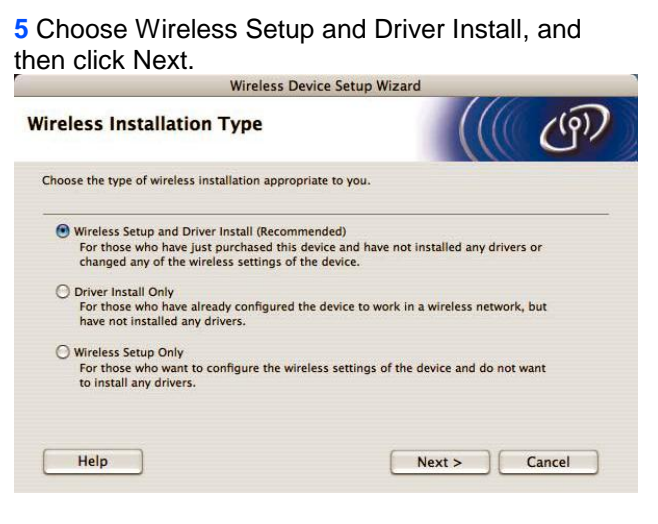

#### 6 Choose Step by Step install (Recommended) and then click Next. Wireless Device Setup Wizard

| Setting Up Wireless                                                                                                    |                                       |                  | (9)    |
|----------------------------------------------------------------------------------------------------|---------------------------------------|------------------|--------|
| How do you wish to configure your con                                                                                                    | nputer and the wireless               | device settings? |        |
| Step by Step install (Recommended<br>This selection will guide you throu                                                                  | i)<br>Jgh the wireless installe       | r step by step.  |        |
| <ul> <li>Automatic install (Advanced)</li> <li>This selection will guide you throu</li> <li>This device supports the following</li> </ul> | ugh the automatic wirel<br>a systems: | ess installer    |        |
| Secure<br>Easy<br>Setup                                                                                                    | WI-FI PROTECTED<br>SETUP              | ((()))<br>AOSS"  |        |
| Help                                                                                                    | < Back                                | Next >           | Cancel |

# 7 Choose With cable (Recommended) and then click Next.

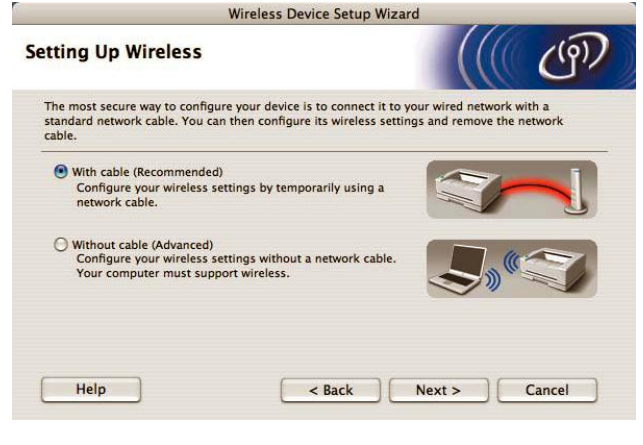

# Wireless Setup Instructions for Macintosh OS X

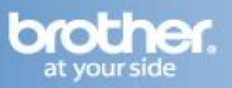

8 Connect the Brother printer to you access point using a network cable and click Next.

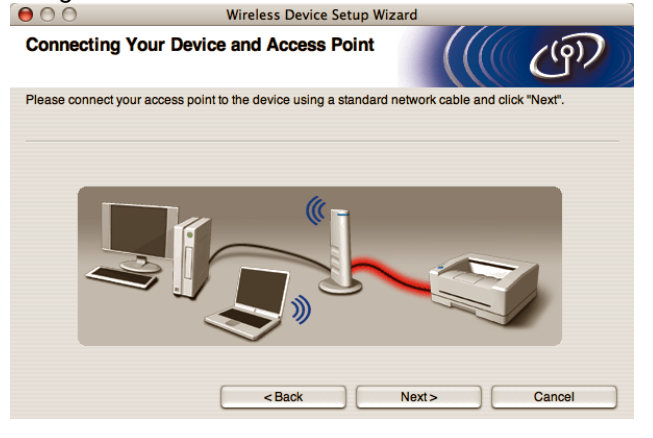

**9** Choose the printer you wish to configure, and click Next. If the list is blank, check if the access point and the printer are powered on, and then click Refresh.

| 000                                    | Wirel                                                              | ess Device Setup                               | Wizard                                      |                        |
|----------------------------------------|--------------------------------------------------------------------|------------------------------------------------|---------------------------------------------|------------------------|
| Available Wi                           | reless Devices                                                     |                                                |                                             | ((19))                 |
| More than one Win<br>Select the device | reless Device was foun<br>you wish to configure an                 | d.<br>nd click "Next".                         |                                             |                        |
| Node Name                              | e IP Address                                                       | MAC Address                                    | Printer Name                                | Location               |
| BRNXXXXXXX                             | XXX192.0.0.192                                                     | XXXXXXXXXXXXX                                  | Brother XXX-XXXX                            | Anywhere               |
| BRNXXXXXX                              | XXX 192.0.0. XXX                                                   | ****                                           | Brother XXX-XXXX                            | Anywhere               |
| Refresh                                |                                                                    |                                                |                                             |                        |
| Importa<br>If r<br>an                  | ant Notice:<br>no devices appear and t<br>d click the Refresh butt | you're running a pers<br>on to re-search the w | sonal firewall. Please<br>vireless network. | e disable the firewall |
| Help                                   |                                                                    | < Back                                         | Next >                                      | Cancel                 |

#### NOTE

- The Default Node name of the printers network card is "BRN\_XXXXXX" (where "XXXXXX" is the last six digits of the Ethernet address).
- You can find your printer's MAC Address (Ethernet Address) and the IP Address by printing out the Printer Settings Page.
- If you are using Personal Firewall software temporarily disable it.

**10** The wizard will search for wireless networks available from your printer. Choose the access point you wish to associate the printer with, and then click Next.

| $\Theta \Theta \Theta$                  | Wireless Device                                         | ce Setup Wizard                                           |                |
|-----------------------------------------|---------------------------------------------------------|-----------------------------------------------------------|----------------|
| Available Wireles                       | s Networks                                              |                                                           | ஞ              |
| Choose the access point                 | or Ad-hoc network that the                              | Device will be associated with.                           |                |
| Name (SSIE                              | D) Channel                                              | Wireless Mode                                             | Signal         |
| □ * I I I I I I I I I I I I I I I I I I | 1                                                       | 802.11b/g (11Mbps/54Mbps)                                 |                |
| 口》(中HELLO                               | 8                                                       | 802.11b/g (11Mbps/54Mbps)                                 |                |
|                                         |                                                         |                                                           |                |
| Refresh                                 | <u>]</u> ∙) (                                           | ·□ Access Point / 다 아이다 Ad-h<br>Base Station              | oc Network     |
| Add                                     | If the access point or Ad-<br>button to manually specif | hoc network name doesn't appear, c<br>y the network name. | lick the "Add" |
| Help                                    | < Back                                                  | Next>                                                     | Cancel         |

# NOTE

- "SETUP" is the default SSID of the printer. Do not choose this SSID.
- If the list is blank, check that the printer is within range of the access point for wireless communication. Then, click Refresh.
- If your access point is set to not broadcast the SSID you can manually add it by clicking the Add button. Follow the on-screen instructions for entering the Name (SSID), and then click Next.

| 000                         | wireless Device Setup wiza                     | ra            |
|-----------------------------|------------------------------------------------|---------------|
| Wireless Network            | Name                                           | ((( (m)       |
| Configure the wireless netw | ork name that the device will be associate     | ated with.    |
|                             |                                                |               |
| Name(SSID)                  | WLAN                                           |               |
| This is an Ad-ho            | oc network and there is no access point        |               |
| Channel                     | 1                                              | \$            |
| Help                        | <back< td=""><td>Next &gt; Cancel</td></back<> | Next > Cancel |

#### **11** If your network is not configured for

Authentication and Encryption, the following screen will appear. To continue installation, click OK. Go to Step 13.

|                                     | ATTENTION                                                  |
|-------------------------------------|------------------------------------------------------------|
| Name (SSID) :                       | HELLO2                                                     |
| This Wireless Networ<br>encryption. | k is not secure. It is not using secure authentication and |
| Do you want to contin               | nue setup?                                                 |
|                                     |                                                            |

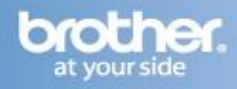

12 If your network is configured for Authentication and Encryption, the following screen will appear. When configuring your Brother wireless printer, you must configure your printer to match the Authentication and Encryption settings for your existing wireless network. Choose the Authentication Method and Encryption Mode from the pull-downs in each setting box. Then enter the Network key and Confirm Network Key, and then click Next.

| Authentication Method and En               | cryption Mode |          | (9)    |
|--------------------------------------------|---------------|----------|--------|
| Configure the Authentication Method and En | cryption mode |          |        |
| Name (SSID) :                              | HELLO 2       |          |        |
| Authentication Method                      | Open System   | •        |        |
| Encryption Mode                            | WEP           | <b>;</b> |        |
| Network Key                                | *****         |          |        |
| Confirm Network Key                        | *****         |          |        |
| Advanced Help <1                           | Back Ne:      | kt>)[    | Cancel |

# NOTE

- If you want to setup or configure additional WEP key indexes other than WEP key1, click Advanced.
- If you do not know the Authentication or Encryption settings for your network, contact your network administrator or the manufacture of your access point/router.
- If you are using WEP and the printed Network Configuration page in n shows Link OK in the Wireless Link Status, but the printer is not found on your network, make sure you entered the WEP key

**13** Click Next. The settings will be sent to your printer. The settings will remain unchanged if you click Cancel. The Network Configuration page will be printed.

| $\Theta \odot \odot$                                                | Wireless Device Setup Wizard                              |                              |
|---------------------------------------------------------------------|-----------------------------------------------------------|------------------------------|
| Wireless Network Se                                                 | ttings Confirmation                                       | ((( @))                      |
| Click "Next" to submit following                                    | settings to the device                                    |                              |
| Target Device =                                                     | BRNXXXXXXXXXXXX                                           |                              |
| IP Address                                                          | Auto                                                      | Change IP Address            |
| Communication mode                                                  | e Infrastructure                                          |                              |
| Name (SSID)                                                         | HELLO2                                                    |                              |
| Authentication Metho                                                | d Open System                                             |                              |
| Encryption Mode                                                     | WEP                                                       |                              |
| After clicking "Next", the "Netwo<br>confirm the connection result. | ork Configuration <sup>®</sup> Page will be printed by th | e device. Please check it to |
| Help                                                                | <back next=""></back>                                     | Cancel                       |

# NOTE

- If you want to manually enter the IP Address settings of your printer, click Change IP Address and enter the necessary IP Address settings for your network.
- The control panel settings will be automatically changed to WLAN Enable when the wireless settings are sent to your printer.

14 Check the printed Network Configuration page. Choose the status as it is shown for the Wireless Link Status on the Network Configuration page. Click Next.

If your status is Link OK, go to 16.

| lf y | your                     | status | is | Failed | to | Associate, | go to | 15. |
|------|--------------------------|--------|----|--------|----|------------|-------|-----|
| -    | I see man and the second |        |    |        |    |            |       |     |

| tion result of the "Wireless                                                                                           | ((( ( ( ( ( )))                                                                                                    |
|----------------------------------------------------------------------------------------------------|----------------------------------------------------------------------------------------------------|
| aration" page has been printed by the<br>direless Link Status> on the page and<br>onfirm the result of the connection. |                                                                                                    |
| ist of selections below and click                                                                                      |                                                                                                    |
|                                                                                                    |                                                                                                    |
| ociate"                                                                                                    | cComm. Mode>         Ad-host           Name (SSID)>         SETUP           cAsthentication Mode>         Open System           cEncryption Mode>         NGME           wireless Link Status>         Link OK. 11b(11b)           cTs Forker Edde>         JPN. 1, 0 |
|                                                                                                    | tion result of the "Wireless<br>ration" page has been printed by the<br>fireless Link Status-so nt he page and<br>infirm the result of the connection.                                                                                                    |

**15** Click Finish. Wireless setup was unable to associate with a wireless network. This is probably due to incorrect security settings. Reset the print server back to its factory default settings. Confirm the security setting of your wireless network and try starting from 2 again.

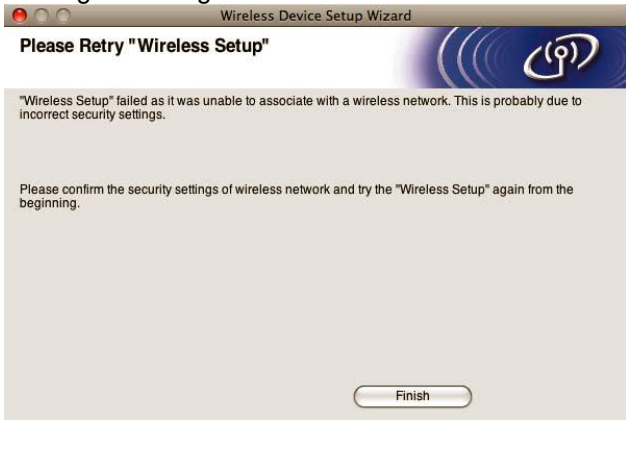

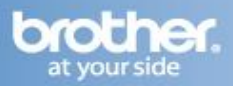

**16** Disconnect the network cable between your access point (hub or router) and the printer, and click Next.

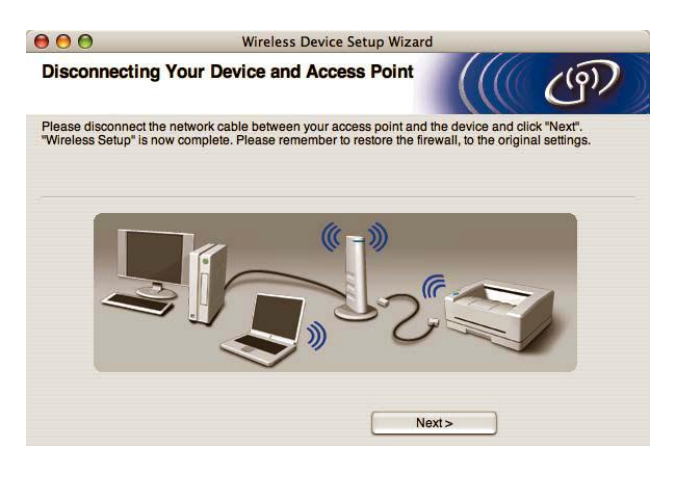

### Installing the printer driver

#### NOTE

- DO NOT try to cancel any of the screens during this installation.
- If your wireless settings fail, an error message will appear during the installation of the printer driver and the installation will be terminated. If you encounter this failure, please go back to step 1 and setup the wireless connection again.

**17** The driver installation starts. Follow the onscreen instructions and restart your Macintosh

**18** The Brother software will search for the Brother printer. During this time the following screen will appear.

| O 🖯 HL-3000 series |  |
|--------------------|--|
| Please wait        |  |
|                    |  |

**19** Choose the printer you wish to connect, and then click OK.

|                         | Connection |
|-------------------------|------------|
| rother HL-3070CW series | Network    |
|                         |            |
|                         |            |
|                         |            |
|                         |            |
|                         |            |
|                         |            |
|                         |            |
|                         |            |
|                         |            |
|                         |            |
|                         |            |

HL-3000 series

#### NOTE

 $\Theta \Theta \Theta$ 

- If there is more than one of the same printer model connected on your network, the MAC Address (Ethernet Address) will be displayed after the model name.
- You can find your printer's MAC Address (Ethernet Address) and the IP Address by printing out the Printer Settings Page.
- If your printer fails to appear on the list, reset the print server back to its factory default settings and go back to 2 and try the wireless setup again.

#### 20 When this screen appears, click OK.

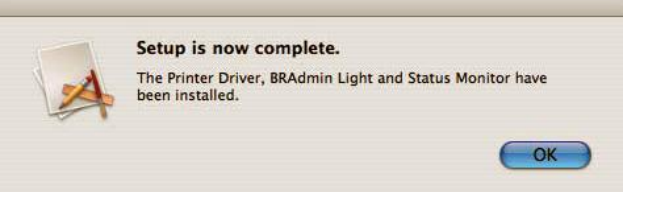

The setup is now complete.

YOU CAN NOW CLOSE THIS WINDOW AND RETURN TO THE WIRELESS PRINTING ASSISTANT